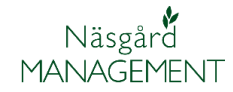

## Säkerhetskopiering

| Generellt om säkerhets-<br>kopiering                          | Funktionen gör en samlad <b>säkerhetskopia</b> av <b>ALLA</b><br>driftsenheter samtidigt som finns i programmet. Vid inläsning<br>av säkerhetskopian läses <b>ALLA</b> driftsenheter in på samma<br>gång. Det skapas en ny kopia varje gång, dvs inga gamla<br>säkerhetskopior skrivs över.  |
|---------------------------------------------------------------|----------------------------------------------------------------------------------------------------|
|                                                               | OBS endast växtodlingsdata säkerhetskopieras, inga<br>kartor                                                                                                    |
| Om du vill flytta driftsenhets<br>data mellan 2 olika datorer | Om du bara vill flytta en eller valfria driftsenheter mellan olika<br>datorer skall du <b>INTE</b> använda säkerhetskopiering då den tar<br>med alla driftsenheter. Då skall du använda <b>Datautläsning</b> ,<br><b>lokalt eller via Internet.</b> Läs mer om detta i respektive<br>avsnitt |

## Skapa säkerhetskopia

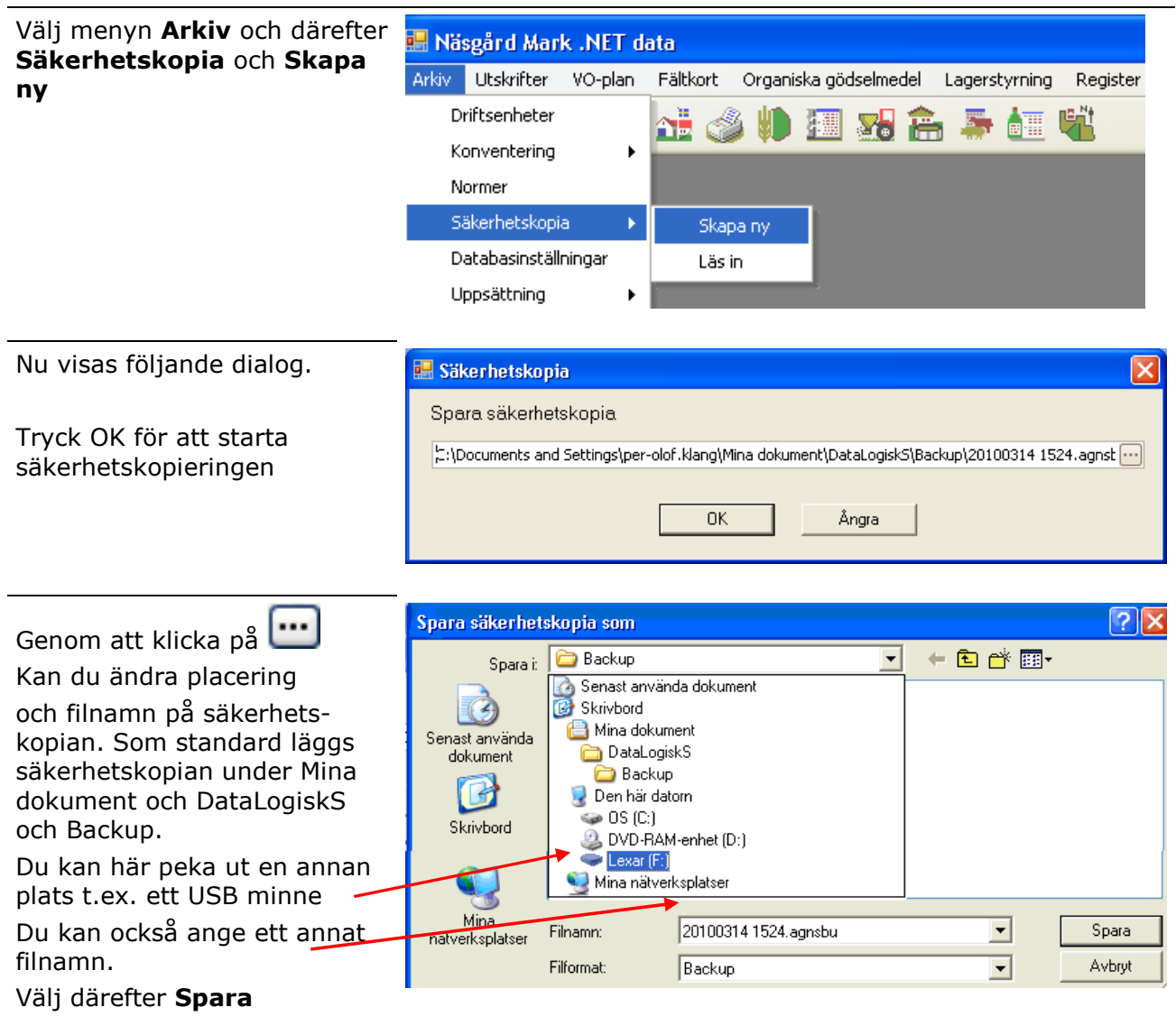

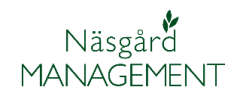

Manual senast ändrad 2011-07-20

| Den nya ändrade sökvägen<br>där säkerhetskopian sparas<br>visas. Välj OK                                                                                                    | Spara säkerhetskopia                                                                                                    |
|----------------------------------------------------------------------------------------------------|----------------------------------------------------------------------------------------------------|
| dar sakerhetskopian sparas<br>visas. Välj OK                                                                                                    | Spara säkerhetskopia                                                                                                    |
|                                                                                                    |                                                                                                    |
|                                                                                                    | ;:\20100314 1524.agnsbu                                                                                                    |
|                                                                                                    | OK Ångra                                                                                                    |
| OBS.                                                                                                    | -<br>Du skall bränna en cd-skiva eller lyfta över<br>säkerhetskopian på en extern hårddisk eller USB-<br>minne.                                                                                                    |
|                                                                                                    | Standardplaceringen av säkerhetskopian skall bara ses<br>som en tillfällig placering, havererar din hårddisk blir<br>du av med alla dina data                                                                                                    |
| Läs in säkerhetskopia                                                                                                    |                                                                                                    |
| OBS viktigt                                                                                                    | -<br>Inläsning av en säkerhetskopia SKRIVER ÖVER samtliga<br>data du har redan i programmet för alla driftsenheter.                                                                                                    |
| Välj menyn <b>Arkiv</b> och därefter<br><b>Säkerhetskopia</b> och <b>Läs in</b>                                                                                                    | Arkiv   Utskrifter   VO-plan   Fältkort   Organiska gödselmedel   Lagerstyrning   Rei     Driftsenheter   Image: Sigerhetskopia   Image: Sigerhetskopia   Image: Siger |
| Föliande dialog visas. För att                                                                                                    | -                                                                                                    |
| välja vilken säkerhetskopia du                                                                                                    | Läser in säkerhetekonia                                                                                                    |
| vill lasa in klickar du pa                                                                                                    | C:\Documents and Settings\per-olof.klang\Mina dokument\AreaPlan\Backup                                                                                                    |
|                                                                                                    | OK Ångra                                                                                                    |
|                                                                                                    |                                                                                                    |
| Du kan här ändra sökvägen<br>till säkerhetskopian, samt<br>vilken säkerhetskopia du vill<br>läsa in. Därefter väljer du<br><b>Öppna</b><br>Placering och filnamn visas nu<br>i nästa dialog. Tryck på <b>OK</b> för<br>att starta inläsningen. | Sidkerhetskopiering   Leta i:   Backup   Image: Senast använda dokument   Mina                                                                                                    |
|                                                                                                    | nätverksplatser Fillnamn: 20090620 1522.agnbu 🔽 Uppna<br>Filformat: Backup 🖌 Avbryt                                                                                                    |